① 「e-kanagawa 電子申請 茅ヶ崎市」と検索し、検索結果の「【e-kanagawa 電子申請】手続き申込」をクリック します(通知に記載されている URL から直接アクセスすることも可能です)。

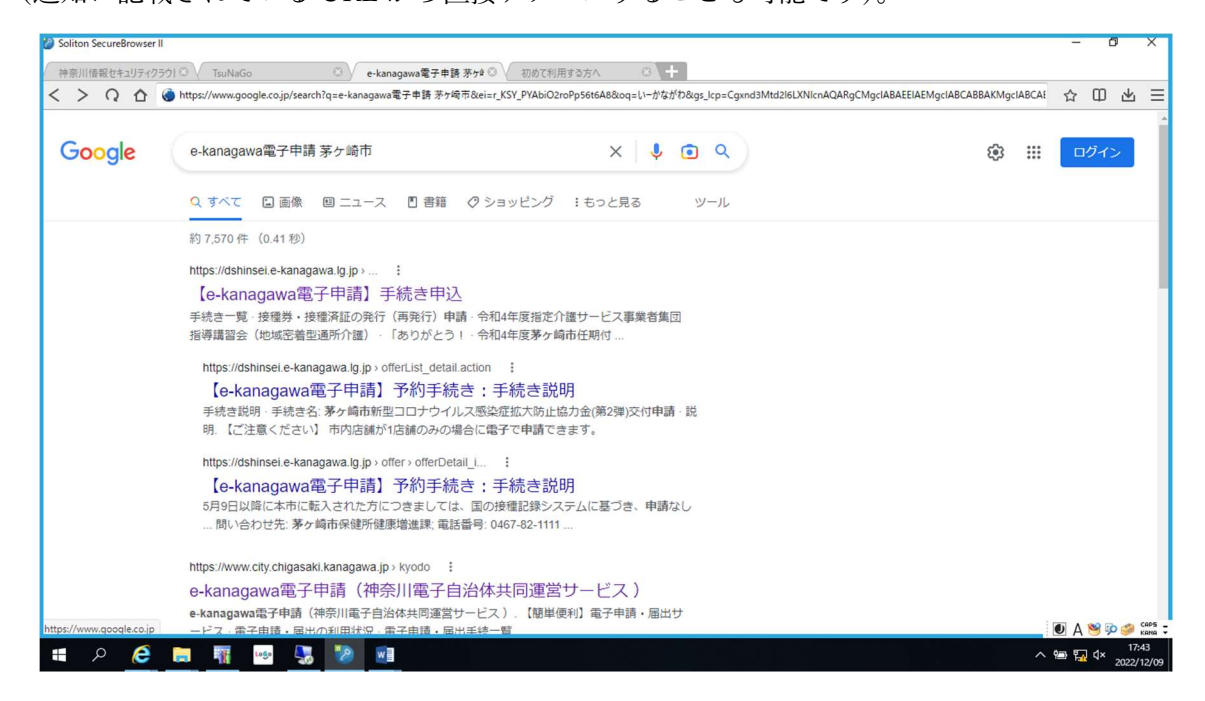

② 次のようなページにアクセスしますので、ページ中段の「検索キーワード」に「物価高騰」と入力し検索してください。

| 19 18 <u>174</u> ム<br>2015年4<br>2015年4 |                                                                                     |
|----------------------------------------|-------------------------------------------------------------------------------------|
| <image/>                               | ※こちらが「茅ヶ崎市」と表示されていることを確認してください。「神奈川県」など「茅ヶ崎市」以外が表示されている場合は、検索をしても支給申請フォームが絞り込まれません。 |
|                                        |                                                                                     |

③ 手続き一覧の「令和5年度茅ヶ崎市**障害福祉サービス**事業所等物価高騰対策支援金支給申請」を選択してく ださい(介護サービスではありませんので、ご注意ください)。

| 検索キーワード              | 物运高费                 |               | □ 頑景語検索を行う |
|----------------------|----------------------|---------------|------------|
| カテゴリー選択              | × .                  |               |            |
| 利用者選択                | │ 個人が利用できる手続き 〔      | ] 法人が利用できる手続き |            |
|                      | C                    |               |            |
|                      | C 18:03500           | (100x 10      |            |
| (                    | commerciant and      |               | 2          |
| (                    | 773895 198 8         | <u></u>       | 2          |
| 手続き一覧                |                      |               |            |
| 2023年07月14日 10時08分   | 现在                   |               |            |
| <b>並び</b> 替え (受付開始日料 | 1926日 <b>王</b> 表示数变更 | 20件ずつ表示 🔻     |            |
| 477                  |                      | 1             |            |
|                      |                      |               |            |

④ 「利用者登録せずに申し込む方はこちら」を選択してください。

手続き申込

| 利用者ログイ | ン                                       |
|--------|-----------------------------------------|
| 手続き名   | 令和5年度茅ヶ崎市障害福祉サービス事業所等物価高騰対策支援金支給申請(テスト) |
| 受付時期   | 2023年7月14日10時00分~2023年7月14日10時12分       |

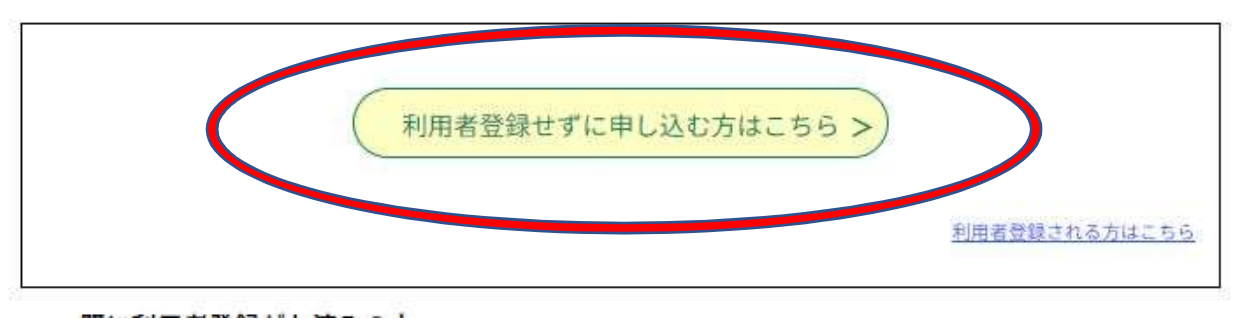

⑤ 手続き説明をご確認のうえ、「同意する」を選択してください。

|                                                                                                    | この字様件は運動が改わるメールアテレスの入力が必要です。<br>下同の均率を起すお読みください。                                                                                                    |  |
|----------------------------------------------------------------------------------------------------|----------------------------------------------------------------------------------------------------|--|
| 朝井コナイルは一度パリコンに保持して分ら節でようにしてくびさい。                                                                                                    |                                                                                                    |  |
| +475                                                                                                    | 405年後年の第七日本社(十・ビスを開ける時間の支援争支援申請(ナス))                                                                                                    |  |
| 104                                                                                                    | 「実現ちず営業の勝思協会通知サービス事業が行行構成権力を支援事実指事項を受けられたす。                                                                                                    |  |
|                                                                                                    | 【学院方式】ホルームページまたは、ホペーシの「学校帯営業式学校のタウンロードはこちら」が<br>の、物理構成料理では後年支持等に発表では、水、用語者意味が考えていてます。キタウンロード<br>をしてください、その後、学校フォームに必要考慮すんでし、特殊意味は大変を活合され、考定<br>してくたさい、その後、学校フォームに必要考慮すんでし、特殊意味は大変を活合され、考定<br>してくたさい、その後、学校フォーム |  |
| \$1980                                                                                                    | 2023#1H540100#00%~2022#1H540100#55%                                                                                                    |  |
| Quebut T                                                                                                    | 二系で統合協力に補給領                                                                                                    |  |
| 2369                                                                                                    | 1467 EL 71EL                                                                                                    |  |
| FAXEH                                                                                                    |                                                                                                    |  |
| 4-47FDX                                                                                                    |                                                                                                    |  |
| ######################################                                                                                                    | ETAL IN                                                                                                    |  |
| CRARKS<br>TORIGONIZACETOR                                                                                                    | PARTIN .                                                                                                    |  |
| (第2)<br>第1巻 ままたに からのため<br>中からである。<br>第2巻 またたちの<br>(第2巻 年間によいて得所す<br>(1)分析で、2)<br>(1)分析で、2)<br>(1)<br>(1)<br>(1)<br>(1)<br>(1)<br>(1)<br>(1)<br>(1 | (本本の)<br>(本本の)(本本の)(本の)(本の)(本の)(本の)(本の)(本の)(本の)(本                                                                                                    |  |
| 両務する」 ボタンチウリック                                                                                                    | マることにより、この単同に同意いただけたれのとみなします。<br>まだすごが知いただけましたら、回転して考えてください。<br>毎月10月11日、2017月1日には10月1日のサーム、2011月1日によりにはなかってす                                                                                                  |  |
|                                                                                                    | Wat: SOUNTH, SEARCH INTUGE MANTEENA.                                                                                                    |  |

⑥ メールアドレスを入力し、「完了する」を選択してください。

## 利用者ID入力

令和5年度茅ヶ崎市障害福祉サービス事業所等物価高騰対策支援金支給申請(テスト)

⑦ 入力いただいたメールアドレスに、申込フォームのURLが記載されたメールが送信されますので、そちらから申請フォームにアクセスし、申請を行ってください。